# **Tutorial installazione Oracle e Sql Developer (Ubuntu 16.04)**

In questa guida viene spiegato come installare il DBMS Oracle, dove verranno memorizzate le basi di dati che vogliamo interrogare, ed Oracle Sql Developer, strumento/ambiente grafico gratuito per eseguire query e *script SQL* verso una base di dati memorizzata in un DBMS Oracle.

Di seguito vengono mostrate le procedure necessarie per l'installazione e la configurazione di entrambi i software sul proprio pc (ambiente Ubuntu 16.04).

# **INSTALLAZIONE ORACLE DATABASE 11g EXPRESS EDITION**

Installare Docker.

```
(guida completa: https://docs.docker.com/install/linux/docker-ce/ubuntu/#set-up-the-
repository)
```

Dal terminale, eseguire i seguenti comandi.

Aggiungere la chiave GPG per la repository ufficiale di Docker:

```
curl -fsSL https://download.docker.com/linux/ubuntu/gpg | sudo
apt-key add -
```

Aggiungere la repository Docker alle risorse APT:

```
sudo add-apt-repository "deb [arch=amd64]
https://download.docker.com/linux/ubuntu $(lsb_release -cs) stable"
```

Aggiornare il database dei package con quelli della repository appena aggiunta:

sudo apt-get update

Installare Docker:

sudo apt-get install docker-ce

Dal terminale, lanciare un container contenente Oracle Database XE 11g (guida completa e repository info: <u>https://hub.docker.com/r/oracleinanutshell/oracle-xe-11g</u>):

Una volta lanciato il container, connettersi all'indirizzo: *localhost:8080* per controllare che il servizio sia attivo.

Cliccare su Application Express e loggarsi usando le credenziali:

Username: system

Password: oracle

| Home St                                                                                                    | orage Sessions                                                                                   | Parameters | Application Express                               |                                                                                                    |  |
|----------------------------------------------------------------------------------------------------|--------------------------------------------------------------------------------------------------|------------|---------------------------------------------------|----------------------------------------------------------------------------------------------------|--|
| Storage<br>View currently u<br>Sessions<br>View current dat<br>Parameters<br>View initialization<br>Application Ex<br>Get started with | ised storage.<br>tabase sessions.<br>n parameters.<br><b>xpress</b><br>Oracle Application Expres | S.         | Storage<br>Session<br>Paramete<br>Application Exp | <ul> <li>Links</li> <li>Online Help</li> <li>Learning Library</li> <li>Oracle Technology Network</li> <li>Oracle SQL Developer</li> <li>Oracle Express Edition</li> <li>Oracle Application Express</li> <li>Oracle JDeveloper 11g</li> <li>Pre-built Developer VMs</li> </ul> |  |
| ews                                                                                                    |                                                                                                  |            | OTN News                                          |                                                                                                    |  |
| guage: <b>English</b> ,                                                                                                    | Português (Brasil), 中文(简)                                                                        | 本), 日本語    |                                                   |                                                                                                    |  |
|                                                                                                    | Username s                                                                                       | ystem      |                                                   | Login                                                                                                    |  |

# INSTALLAZIONE ORACLE SQL DEVELOPER

Prerequisiti: Java 1.8.0

Per scaricare il software collegarsi al link:

https://www.oracle.com/technetwork/developer-tools/sql-developer/downloads/index.htm

Scaricare la versione Other Platforms senza JDK.

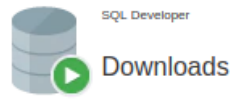

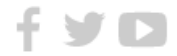

#### License Agreement

Thank you for accepting the OTN License. You may download this software.

You must accept the OTN License Agreement to download this software. OTN License Agreement for SQL Developer

#### SQL Developer 18.3

Version 18.3.0.277.2354 October 10, 2018

New Features, Release Notes, Bugs Fixed

| Windows 64-bit with JDK 8 included<br>(2c400b4f61c7a6ec0abe668a6fd488db)<br>Installation Notes    | 424 MB Download 📩 |
|---------------------------------------------------------------------------------------------------|-------------------|
| Windows 32-bit/64-bit<br>(8e0b3145173cca0f04f85a422dbdd2e9)<br>Installation Notes, JDK 8 required | 350 MB Download 📩 |
| Mac OSX<br>(cf602da2faf4b9439c49ad4d2250930a)<br>Installation Notes, JDK 8 required               | 350 MB Download 📩 |
| Other Platforms<br>(8e0b3145173cca0f04f85a422dbdd2e9)<br>Installation Notes, JDK 8 required       | 350 MB Download 📩 |

Viene richiesto di creare un account Oracle per poter procedere con il download.

Screenshot della pagina per la creazione dell'account Oracle.

# L Crea il tuo account Oracle

Hai già un Account Oracle? Registrazione

| Indirizzo di posta  |                                                                                                    |                                                    | Il nome utente coincide con l'indirizzo di posta elettronica.                                                                                                    |
|---------------------|----------------------------------------------------------------------------------------------------|----------------------------------------------------|----------------------------------------------------------------------------------------------------|
| Password*           |                                                                                                    |                                                    | Le password devono contenere un minimo di 8 caratteri, devono<br>includere sia lettere minuscole sia maiuscole e almeno un numero, e<br>non devono avere parti in comune con il proprio indirizzo di posta                                |
| Ridigita password * |                                                                                                    |                                                    | elettronica.                                                                                                    |
|                     |                                                                                                    |                                                    |                                                                                                    |
| Paese*              | Italia                                                                                                    | Ŧ                                                  |                                                                                                    |
| Nome*               | Nome o nome di battesimo                                                                                                    | Cogno                                              | ome                                                                                                    |
| Qualifica*          |                                                                                                    |                                                    |                                                                                                    |
| Telefono ufficio*   | e.g. +39 02 249591                                                                                                    |                                                    |                                                                                                    |
|                     |                                                                                                    |                                                    |                                                                                                    |
| Nome società*       |                                                                                                    |                                                    |                                                                                                    |
| Indirizzo*          |                                                                                                    |                                                    |                                                                                                    |
|                     |                                                                                                    |                                                    |                                                                                                    |
| Città*              |                                                                                                    |                                                    |                                                                                                    |
|                     | Calaziana                                                                                                    | -                                                  |                                                                                                    |
| Stato/Provincia ^   | -Seleziona-                                                                                                    | •                                                  |                                                                                                    |
| CAP*                |                                                                                                    |                                                    |                                                                                                    |
|                     | Sì, inviatemi comunicazioni di marketing                                                                                                    | su prod                                            | otti, servizi ed eventi Oracle.                                                                                                    |
|                     | Puoi rinunciare a tutte le comunicazioni marketing:                                                                                                    | Annulla is                                         | crizione.                                                                                                    |
|                     | Facendo clic sul pulsante "Crea account" so<br>soggetto alle condizioni d'uso di Oracle.com<br>personali da parte di Oracle, tra cui dati su<br>trasferimenti al di fuori dei confini nazionali<br>Oracle. | ottostante<br>n. Dettag<br>accesso,<br>e altri arç | e, riconosci e accetti che l'uso del sito Web di Oracle è<br>li aggiuntivi relativi alla raccolta e all'uso dei dati<br>conservazione, rettifica, cancellazione, sicurezza,<br>gomenti sono disponibili nell'Informativa sulla privacy di |
|                     | Crea account                                                                                                    |                                                    |                                                                                                    |

#### Da terminale, eseguire i seguenti comandi:

sudo apt-get update

cd Downloads (or wherever you decided to download the zip file)

sudo mv sqldeveloper\*.zip /usr/local/bin

cd /usr/local/bin

sudo unzip sqldeveloper-\*-no-jre.zip

sudo ln -s /usr/local/bin/sqldeveloper/sqldeveloper.sh
/bin/sqldeveloper

sudo rm /usr/local/bin/sqldeveloper\*.zip

### Editare adesso il seguente script sqldeveloper.sh. Eseguire il comando:

sudo vi /usr/local/bin/sqldeveloper/sqldeveloper.sh

#!/bin/bash
cd "dirname \$0"/sqldeveloper/bin && bash sqldeveloper \$\*

Cambiare il testo sopra con:

#!/bin/bash
cd /usr/local/bin/sqldeveloper/sqldeveloper/bin && bash sqldeveloper \$\*

Lanciare SQL Developer con il commando: Sqldeveloper

# IMPORTARE IL DATABASE CON ORACLE SQL DEVELOPER

#### **Connessione al database**

Creare una nuova connessione al database Oracle.

| Connessioni<br>Connessioni Oracle<br>Connessioni Oracle NoSQL<br>Connessioni al Database Schema S | ervice                                                              | niziale ×<br>ORACLE<br>SQL Developer                     |
|---------------------------------------------------------------------------------------------------|---------------------------------------------------------------------|----------------------------------------------------------|
| 😣 🗊 Nuovo / Seleziona conr                                                                        | nessione al datab                                                   | ase                                                      |
| Nome connessi Dettagli conne                                                                      | <u>N</u> ome connessione<br>Nome <u>u</u> tente<br><u>P</u> assword | Connessionel system                                      |
|                                                                                                   | ☐ Salva password<br>Oracle<br>Tipo di connessio                     | d 📿 Colore connessione<br>one Base 🔹 Ruolo predefinito 💌 |
|                                                                                                   | Nome <u>h</u> ost<br>Po <u>r</u> ta<br>() SID                       | localhost<br>1521<br>xe                                  |
|                                                                                                   | O Nome servizio                                                     | sistema operativo 🗌 Autenticazione Kerberos 🛛 Avanzate   |
| E Stato: operazione riuscita                                                                      |                                                                     |                                                          |
| <u> </u>                                                                                          | <u>S</u> alva                                                       | <u>C</u> ancella Te <u>s</u> t C <u>o</u> nnetti Annulla |

Utilizzare l'utente system (password: oracle).

Testare la connessione e cliccare su connetti.

#### Importare una base dati

Per poter eseguire le esercitazioni del corso è necessario importare i database scaricabili dalla pagina del corso. Scaricare i database ed estrarre i file zip.

Ad esempio, se il database è composto da 3 file:

| DEPT.sql     |
|--------------|
| EMP.sql      |
| SALGRADE.sql |

Aprire i 3 file ".sql" (File $\rightarrow$ Apri) con SQL DEVELOPER.

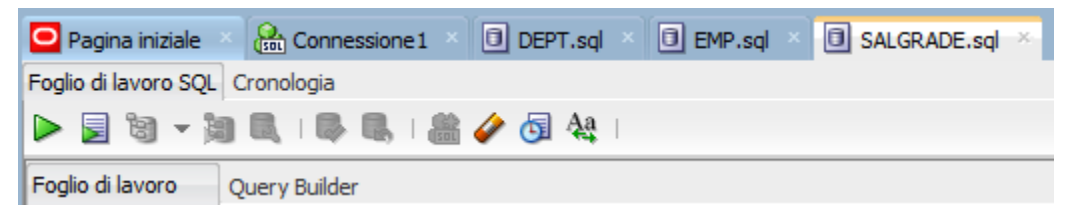

Eseguire i 3 script per aggiungere le tabelle al database.

| 🖸 Pagina iniziale × 🔝 Connessione 1 × 🗊 DEPT.sql × 🗊 EMP.sql × 🗐 SALGRADE.sql × | 1 |  |  |  |  |  |  |
|---------------------------------------------------------------------------------|---|--|--|--|--|--|--|
| Foglio di lavoro SQL Cronologia                                                 |   |  |  |  |  |  |  |
| De 🔄 🗟 👻 👰 🔍 I 🖓 🔍 I 🏙 🥔 🗔 🔩 I                                                  |   |  |  |  |  |  |  |
| Foglio di lavoro Query Builder                                                  |   |  |  |  |  |  |  |

L'esecuzione degli script popolerà il database. Dal pannello laterale di SQL DEVELOPER è possibile visualizzare le tabelle appena generate.

|                           | 1.00 | A 534 |                   | l i este    |
|---------------------------|------|-------|-------------------|-------------|
| Connessioni Oracle        |      | 🧯 🚱   | 📑 💥 👒 🖳   Ordina. | Filtro:     |
| 🖃 🗟 Connessione 1         |      |       | OEPTNO O DNAME    | ♦ LOC       |
| 🖨 🛜 Tabelle (filtrati)    |      | 1     | 140 INFORMATION   | VARESE      |
| AQ\$_INTERNET_AGENT_PRIVS |      | 2     | 141 CHAIRMANSHIP  | BARI        |
| AQ\$_INTERNET_AGENTS      |      | 3     | 142 CHATRMANSHIP  | TVREA       |
|                           | U    | 4     | 1/2 DHVSTCS       | ALESCANDETA |
| I III AQ\$_QUEUES         |      |       | 145 1115105       | ALESSANDKIA |
| AQ\$_SCHEDULES            |      | 5     | 144 MATHEMATICS   | MONCALIERI  |
| 🖶 🖽 DEF\$_AQCALL          |      | 6     | 145 TECHNICIAN    | TORINO      |
|                           |      | 7     | 146 CHAIRMANSHIP  | IVREA       |
| ⊕                         |      | 8     | 147 AEROSPACE     | LECCE       |
|                           |      |       |                   |             |
| ⊕                         |      | 9     | 148 CHAIRMANSHIP  | AOSTA       |
| ⊕                         |      | 10    | 149 CHAIRMANSHIP  | FOGGIA      |
| ⊕ ·· 🛄 DEF\$_LOB          |      | 11    | 150 INFORMATION   | IVREA       |
| 🗄 🛄 DEF\$_ORIGIN          |      | 12    | 151 INFORMATION   | MONCALIERI  |
| DEF\$_PROPAGATOR          |      | 13    | 152 TECHNICIAN    | BARI        |
| DEF\$_PUSHED_TRANSACTIONS |      |       |                   |             |
| ⊕                         |      | 14    | 153 CHAIRMANSHIP  | BRINDISI    |
|                           |      | 15    | 154 CHEMISTRY     | MILANO      |
| ⊕                         |      | 16    | 155 CHAIRMANSHIP  | LECCE       |
| LOGMNR_AGE_SPILL\$        |      | 17    | 156 CHAIRMANSHIP  | NOVARA      |

## Importare una base dati (file csv)

Se il database è in formato csv bisogna importare i dati con il seguente metodo.

Tasto destro su "tabelle" -> importa dati

| Connessioni                                                                                                    | ×      |
|----------------------------------------------------------------------------------------------------|--------|
| 🕂 - 🔞 🖓 🖓 🖶                                                                                                    |        |
| 🗐 Connessioni Oracle                                                                                                    | _      |
| 🚊 🐻 Connessione 1                                                                                                    |        |
| i Tabele<br>i AQ<br>i AQ<br>i AQ<br>i AQ<br>i AQ<br>Apri                                                                                                    |        |
| AQ<br>Importa dati<br>Importa mediante Oracle SQL Connector per HD                                                                                                    | FS     |
| DE<br>→ □ DE<br>→ □ DE | Ctrl-R |
|                                                                                                    |        |
|                                                                                                    |        |

Seguire le istruzioni del Wizard per l'importazione. Impostare il formato dati con "csv":

| Đ                                                                | Importazione guidata dati - Passo 1 di 5                           |                             |                          |                          |                         |                                                           |                                       |                   |        |                                                    |
|------------------------------------------------------------------|--------------------------------------------------------------------|-----------------------------|--------------------------|--------------------------|-------------------------|-----------------------------------------------------------|---------------------------------------|-------------------|--------|----------------------------------------------------|
| Anteprima dati                                                   |                                                                    |                             |                          |                          |                         |                                                           |                                       |                   |        |                                                    |
| Anteprima dati<br>Metodo di importazione<br>Scegliere le colonne | Origine: Fil<br>File: E:                                           | e locale ▼<br>DS-DBTech 20  | 18-2019\Jab\or           | ade\Es1_DW\D             | W\fatti.txt             |                                                           |                                       |                   |        | <ul><li>Ripristina stato</li><li>Sfoglia</li></ul> |
| T Fine                                                           | Formato file<br>Intest.<br>Eormato:<br>Coglifica:<br>Delimitatore: |                             | Dopo<br>csv<br>Cp12      | l'operazione Sa          | lta ▼                   | Salta righe:<br>✓ Limite righe<br><u>C</u> arattere di ch | e <u>a</u> nteprima:<br>hiusura riga: | 0 {               | Rolf V |                                                    |
|                                                                  | Contenuto fi                                                       | li incl <u>u</u> sione a si | nistra:                  |                          |                         |                                                           | inclusione a destra                   | a: <mark> </mark> |        |                                                    |
|                                                                  | 3<br>3<br>3                                                        | 1<br>1<br>1                 | 876<br>877<br>878        | 756<br>757<br>758        | 15250<br>15250<br>15250 | 48<br>48<br>48<br>48                                      |                                       |                   |        | Ô                                                  |
|                                                                  | 3<br>3<br>3                                                        | 1<br>1<br>1                 | 879<br>880<br>881        | 759<br>760<br>761        | 15250<br>15250<br>15250 | 48<br>48<br>48                                            |                                       |                   |        |                                                    |
|                                                                  | 3<br>3<br>3                                                        | 1<br>1<br>1                 | 882<br>883<br>884<br>885 | 762<br>763<br>764<br>765 | 15250<br>15250<br>15250 | 48<br>48<br>48<br>48                                      |                                       |                   |        | -                                                  |
| 2                                                                | 4                                                                  |                             |                          | 70.7                     | 1.12.10                 | <                                                         | Indietro                              | A <u>v</u> anti > | Fine   | Annulla                                            |

Impostare il nome della tabella:

| etcodo di importazione            Anterrina dati             Atterna dati             Atterna dati inportazione di inportazione di mortazione d                                                                                                    | 6                   |                                                 |                                               | Im                                     | portazione                            | guidata d                         | lati - Passo                      | 2 di 4                                  |                                                      |                                                      |                                          |
|----------------------------------------------------------------------------------------------------|---------------------|-------------------------------------------------|-----------------------------------------------|----------------------------------------|---------------------------------------|-----------------------------------|-----------------------------------|-----------------------------------------|------------------------------------------------------|------------------------------------------------------|------------------------------------------|
| Anterima dati         Specificare il metodo di importazione dei dati. Per il metodo Tabella esterna per leggere i dati nel file. Per il metodo Tabella intermedia verrà creata una tabella esterna per leggere i dati nel file. Per il metodo Tabella intermedia verrà creata una tabella esterna per leggere i dati nel file. Per il metodo Tabella intermedia verrà creata una tabella esterna per leggere i dati nel file. Per il metodo Tabella intermedia verrà creata una tabella esterna per leggere i dati nel file. Per il metodo Tabella intermedia verrà creata una tabella esterna per leggere i dati nel file. Per il metodo Tabella intermedia verrà creata una tabella esterna per leggere i dati nel file. Per il metodo Tabella intermedia verrà creata una tabella esterna per leggere i dati nel file. Per il metodo Tabella intermedia verrà creata una tabella esterna per leggere i dati nel file. Per il metodo Tabella intermedia verrà creata una tabella esterna per leggere i dati nel file. Per il metodo di mportazione di mportazione di mportazione di mportazione di mportazione di mportazione di mportazione di mportazione di mportazione di mportazione di mportazione di mportazione di mportazione di mportazione della tabella esterna per leggere i dati nel file. Per il metodo tabella in cui mportazione di mportazione di mporta | Metodo di importa   | zione                                           |                                               |                                        |                                       |                                   |                                   |                                         |                                                      |                                                      |                                          |
| Definizione colone.         Metodo di importazione:         Insenso           Fine         Invia sorpit di creazione a foglio di lavoro SQL           Nome tabella:         Fatti           Inite righe importazione:         100           Contenuto file         Inite righe importazione:           Demensionali in 877         756           1         876           3         1           3         1           3         1           3         1           3         1           3         1           3         1           3         1           3         1           3         1           3         1           3         1           3         1           3         1           3         1           3         1           3         1           3         1           3         1           3         1           3         1           3         1           3         1           3         1           3         1                                                                                                    | Anteprima dati      | Specificare il<br>esterna, cor<br>importare i d | metodo di impor<br>ne tabella interm<br>lati. | tazione dei dati.<br>edia verrà creata | Per il metodo Ta<br>a una tabella est | abella esterna<br>terna per l'imp | , verrà creata<br>ortazione della | una tabella ester<br>tabella di destina | na per leggere i dati n<br>azione. Per gli altri met | el file. Per il metodo Ta<br>odi, viene creata una i | bella intermedia<br>nuova tabella in cui |
| Fine       Invis script di creazione a foglio di lavoro 5QL         None tabella:       Fatt         Unitie righe importazione:       100         Data       876         756       15250         48       1         3       1         1       880         761       15250         1       879         3       1         3       1         3       1         3       1         3       1         3       1         3       1         3       1         3       1         3       1         3       1         3       1         3       1         3       1         3       1         3       1         3       1         3       1         3       1         3       1         3       1         3       1         3       1         3       1         3       1         3       1                                                                                                    | Definizione colonne | Metodo di im                                    | portazione:                                   | Inserisci                              | •                                     | 1                                 |                                   |                                         |                                                      |                                                      |                                          |
| Nome tabella:       Fatt         Limite righe importazione:       100         Contenuto file       E         D_TEMPO       D_TAR       D_LUOGO       D_LUOGO         3       1       876       756       15250       48         3       1       877       757       15250       48         3       1       879       759       15250       48         3       1       880       760       15250       48         3       1       881       761       15250       48         3       1       881       761       15250       48         3       1       882       762       15250       48         3       1       881       761       15250       48         3       1       882       762       15250       48         3       1       885       765       15250       48         3       1       885       765       15250       48         3       1       885       765       15250       48         3       1       887       767       15250       48                                                                                                    | O Fine              |                                                 |                                               | Invia scrip                            | t di creazione a                      | foglio di lavor                   | o SQL                             |                                         |                                                      |                                                      |                                          |
| Nome tabella:       Pattij         Limite righe importazione:       100         Contenuto file       Contenuto file         D_TEMPO       D_TAR       10_UOGO         3       1       876       756       15250       48         3       1       877       757       15250       48         3       1       878       758       15250       48         3       1       879       759       15250       48         3       1       881       761       15250       48         3       1       881       761       15250       48         3       1       881       761       15250       48         3       1       881       761       15250       48         3       1       881       761       15250       48         3       1       881       765       15250       48         3       1       885       765       15250       48         3       1       887       767       15250       48         3       1       887       767       15250       48         3                                                                                                    |                     |                                                 |                                               | le ut                                  |                                       |                                   |                                   |                                         |                                                      |                                                      |                                          |
| Imite righe importation:       101         Contenuto file         ID_TEMPO       ID_TAR         ID_UDGO       ID_LUOGO         ID       757         ID       878         ID       879         ID       881         ID       882         ID       882         ID       884         ID       885         ID       885         ID       887         ID       887         ID       889         ID       889         ID       889         ID       889         ID       881         ID       889         ID       889         ID       889         ID       881         ID       889         ID       881         ID       880         ID       880         ID       880         ID       880         ID       880         ID       880         ID       880         ID       880         ID       890         ID                                                                                                    |                     | Nome tabella                                    | :                                             | Fatti                                  |                                       |                                   |                                   |                                         |                                                      |                                                      |                                          |
| Contenuto file         ID_TEMPO       ID_TAR       ID_LUOGO       ID_LUOGO       PREZZO       CHIAMATE         3       1       876       756       15250       48         3       1       877       757       15250       48         3       1       878       758       15250       48         3       1       879       759       15250       48         3       1       880       760       15250       48         3       1       881       761       15250       48         3       1       882       762       15250       48         3       1       883       763       15250       48         3       1       881       761       15250       48         3       1       885       765       15250       48         3       1       885       765       15250       48         3       1       887       767       15250       48         3       1       887       767       15250       48         3       1       889       769       15250       48 </td <th></th> <td>Limite rig</td> <td>ne importazione:</td> <td>100</td> <td>F</td> <td></td> <td></td> <td></td> <td></td> <td></td> <td></td>                                                                                                    |                     | Limite rig                                      | ne importazione:                              | 100                                    | F                                     |                                   |                                   |                                         |                                                      |                                                      |                                          |
| ID_TEMPO       ID_LUOGO       ID_LUOGO       PREZZO       CHIAMATE         3       1       876       756       15250       48         3       1       877       757       15250       48         3       1       878       758       15250       48         3       1       879       759       15250       48         3       1       880       760       15250       48         3       1       881       761       15250       48         3       1       882       762       15250       48         3       1       883       763       15250       48         3       1       881       761       15250       48         3       1       882       762       15250       48         3       1       885       765       15250       48         3       1       885       765       15250       48         3       1       887       767       15250       48         3       1       889       769       15250       48         3                                                                                                    |                     |                                                 |                                               |                                        | _                                     |                                   |                                   |                                         |                                                      |                                                      |                                          |
| ID_TEMPO       ID_LAR       ID_LOGO       ID_LOGO       PREZZO       CHIAMATE         3       1       876       756       15250       48         3       1       877       757       15250       48         3       1       878       758       15250       48         3       1       879       759       15250       48         3       1       880       760       15250       48         3       1       881       761       15250       48         3       1       882       762       15250       48         3       1       881       763       15250       48         3       1       882       762       15250       48         3       1       881       763       15250       48         3       1       885       765       15250       48         3       1       886       766       15250       48         3       1       887       767       15250       48         3       1       889       769       15250       48         3       1                                                                                                    |                     | Contenuto fi                                    | le                                            |                                        | 1                                     |                                   |                                   |                                         |                                                      |                                                      |                                          |
| 3       1       876       756       15250       48         3       1       877       757       15250       48         3       1       878       758       15250       48         3       1       879       759       15250       48         3       1       880       760       15250       48         3       1       881       761       15250       48         3       1       881       761       15250       48         3       1       883       763       15250       48         3       1       883       763       15250       48         3       1       884       764       15250       48         3       1       885       765       15250       48         3       1       886       766       15250       48         3       1       887       767       15250       48         3       1       889       769       15250       48         3       1       890       770       15250       48         3       1       890       770                                                                                                    |                     | ID_TEMPO                                        | ID_TAR                                        | ID_LUOGO                               | ID_LUOGO                              | PREZZO                            | CHIAMATE                          |                                         |                                                      |                                                      |                                          |
| 3       1       877       758       15250       48         3       1       879       759       15250       48         3       1       880       760       15250       48         3       1       881       761       15250       48         3       1       881       761       15250       48         3       1       881       762       15250       48         3       1       881       762       15250       48         3       1       884       764       15250       48         3       1       886       765       15250       48         3       1       886       766       15250       48         3       1       886       766       15250       48         3       1       887       767       15250       48         3       1       889       769       15250       48         3       1       890       770       15250       48         3       1       890       770       15250       48         3       1       890       771                                                                                                    |                     | 3                                               | 1                                             | 876                                    | 756                                   | 15250                             | 48                                |                                         |                                                      |                                                      |                                          |
| 3       1       878       759       15250       48         3       1       880       760       15250       48         3       1       881       761       15250       48         3       1       881       761       15250       48         3       1       882       762       15250       48         3       1       883       763       15250       48         3       1       883       763       15250       48         3       1       885       765       15250       48         3       1       885       766       15250       48         3       1       885       766       15250       48         3       1       886       766       15250       48         3       1       889       769       15250       48         3       1       889       769       15250       48         3       1       890       770       15250       48         3       1       890       770       15250       48         3       1       890       771                                                                                                    |                     | 3                                               | 1                                             | 877                                    | 757                                   | 15250                             | 48                                |                                         |                                                      |                                                      |                                          |
| 3       1       8/9       /59       15250       48         3       1       880       760       15250       48         3       1       881       761       15250       48         3       1       882       762       15250       48         3       1       883       763       15250       48         3       1       884       764       15250       48         3       1       885       765       15250       48         3       1       886       766       15250       48         3       1       886       766       15250       48         3       1       886       766       15250       48         3       1       886       766       15250       48         3       1       887       767       15250       48         3       1       890       770       15250       48         3       1       890       770       15250       48         3       1       890       770       15250       48         3       1       890       771                                                                                                    |                     | 3                                               | 1                                             | 8/8                                    | 758                                   | 15250                             | 48                                |                                         |                                                      |                                                      |                                          |
| 3       1       881       761       15250       48         3       1       881       762       15250       48         3       1       883       763       15250       48         3       1       883       763       15250       48         3       1       884       764       15250       48         3       1       885       765       15250       48         3       1       886       766       15250       48         3       1       886       766       15250       48         3       1       887       767       15250       48         3       1       887       767       15250       48         3       1       890       770       15250       48         3       1       890       770       15250       48         3       1       890       770       15250       48         3       1       890       771       15250       48                                                                                                    |                     | 3                                               | 1                                             | 879                                    | 759                                   | 15250                             | 48                                |                                         |                                                      |                                                      |                                          |
| 3       1       881       761       15250       48         3       1       882       762       15250       48         3       1       883       763       15250       48         3       1       884       764       15250       48         3       1       885       765       15250       48         3       1       886       766       15250       48         3       1       886       766       15250       48         3       1       887       767       15250       48         3       1       889       769       15250       48         3       1       890       770       15250       48         3       1       890       770       15250       48         3       1       890       770       15250       48         3       1       890       770       15250       48         3       1       890       771       15250       48                                                                                                    |                     | 3                                               | 1                                             | 880                                    | 760                                   | 15250                             | 48                                |                                         |                                                      |                                                      |                                          |
| 3       1       882       762       15250       48         3       1       883       763       15250       48         3       1       884       764       15250       48         3       1       885       765       15250       48         3       1       886       766       15250       48         3       1       887       767       15250       48         3       1       887       767       15250       48         3       1       887       767       15250       48         3       1       889       769       15250       48         3       1       890       770       15250       48         3       1       890       770       15250       48         3       1       890       770       15250       48         3       1       891       771       15250       48                                                                                                    |                     | 3                                               | 1                                             | 881                                    | /61                                   | 15250                             | 48                                |                                         |                                                      |                                                      |                                          |
| 3       1       883       763       15250       48         3       1       885       765       15250       48         3       1       885       765       15250       48         3       1       886       766       15250       48         3       1       887       767       15250       48         3       1       887       768       15250       48         3       1       889       768       15250       48         3       1       890       770       15250       48         3       1       890       770       15250       48         3       1       890       770       15250       48                                                                                                    |                     | 3                                               | 1                                             | 882                                    | 762                                   | 15250                             | 48                                |                                         |                                                      |                                                      |                                          |
| 3     1     884     764     15250     48       3     1     885     765     15250     48       3     1     886     766     15250     48       3     1     887     767     15250     48       3     1     889     769     15250     48       3     1     889     769     15250     48       3     1     890     770     15250     48       3     1     890     770     15250     48       3     1     890     770     15250     48                                                                                                    |                     | 3                                               | 1                                             | 883                                    | /63                                   | 15250                             | 48                                |                                         |                                                      |                                                      |                                          |
| 3       1       886       766       15250       48         3       1       886       766       15250       48         3       1       887       767       15250       48         3       1       889       769       15250       48         3       1       889       769       15250       48         3       1       890       770       15250       48         3       1       891       771       15250       48                                                                                                    |                     | 3                                               | 1                                             | 004                                    | 704                                   | 15250                             | 48                                |                                         |                                                      |                                                      |                                          |
| 3     1     887     767     15250     48       3     1     887     768     15250     48       3     1     889     769     15250     48       3     1     889     769     15250     48       3     1     890     770     15250     48       3     1     890     770     15250     48                                                                                                    |                     | 3                                               | 1                                             | 000                                    | 700                                   | 15250                             | 40                                |                                         |                                                      |                                                      |                                          |
| 3     1     888     768     15250     48       3     1     889     769     15250     48       3     1     890     770     15250     48       3     1     891     771     15250     48                                                                                                    |                     | 3                                               | 1                                             | 000                                    | 700                                   | 15250                             | 40                                |                                         |                                                      |                                                      |                                          |
| 3     1     889     769     15250     48       3     1     889     770     15250     48       3     1     891     771     15250     48                                                                                                    |                     | 3                                               | 1                                             | 007                                    | 707                                   | 15250                             | 10                                |                                         |                                                      |                                                      |                                          |
| 3         1         890         770         15250         48           3         1         891         771         15250         48                                                                                                    |                     | 3                                               | 1                                             | 000                                    | 760                                   | 15250                             | 40                                |                                         |                                                      |                                                      |                                          |
| 3 1 891 771 15250 48                                                                                                    |                     | 3                                               | 1                                             | 900                                    | 709                                   | 15250                             | 10                                |                                         |                                                      |                                                      |                                          |
|                                                                                                    |                     | 3                                               | 1                                             | 801                                    | 771                                   | 15250                             | 49                                |                                         |                                                      |                                                      |                                          |
|                                                                                                    |                     |                                                 | 1                                             | 071                                    | //1                                   | 13230                             | U                                 |                                         |                                                      |                                                      | •                                        |
|                                                                                                    |                     | P                                               |                                               |                                        |                                       |                                   |                                   |                                         |                                                      |                                                      |                                          |

Impostare i tipi degli attributi. In particolare utilizzare INTEGER e NON Annullabile per le chiavi:

| 8                                                                                                    | Importazione guidata d                                                                                                    | lati - Passo 4 di 5 🛛 🗶                                                                                                    |
|----------------------------------------------------------------------------------------------------|----------------------------------------------------------------------------------------------------|----------------------------------------------------------------------------------------------------|
| Definizione colonne                                                                                   |                                                                                                    |                                                                                                    |
| Anteprima dati<br>Metodo di importazione<br><u>Scediere le colonne</u><br>Definizione colonne<br>Eine | Per ciascuna colonna sulla sinistra, definire i dettagli della colonna della tab<br>dati.<br>Colonne dati di origine<br>ID_LUOGO_CHIAMANTE<br>ID_LUOGO_CHIAMANTE<br>ID_LUOGO_CHIAMANTO<br>PREZZO<br>CHIAMATE<br>Stato<br>Stato<br>Stato<br>Stato | ela del database che verrà creata in modo da costituire la destinazione di importazione di questi<br>la di destinazione<br>ne [D_TEMPO<br>atti INTEGER<br>e? Predefinito |
| 2                                                                                                    |                                                                                                    | < Indietro Ayanti > Ene Annulla                                                                                                    |

Completare l'importazione con "Fine".